## Katastritunnuse lisamise juhend

- 1. Ava Maa-ameti kaart https://xgis.maaamet.ee/xgis2/page/app/maainfo
- 2. Lülita sisse katastrikaart
- 3. Otsi otsinguriba kasutades ülesse oma kinnistu
- 4. Vajuta hiirega oma kinnistule
- 5. Avaneb aken, kus on kirjas kinnistu info koos tunnusnumbriga

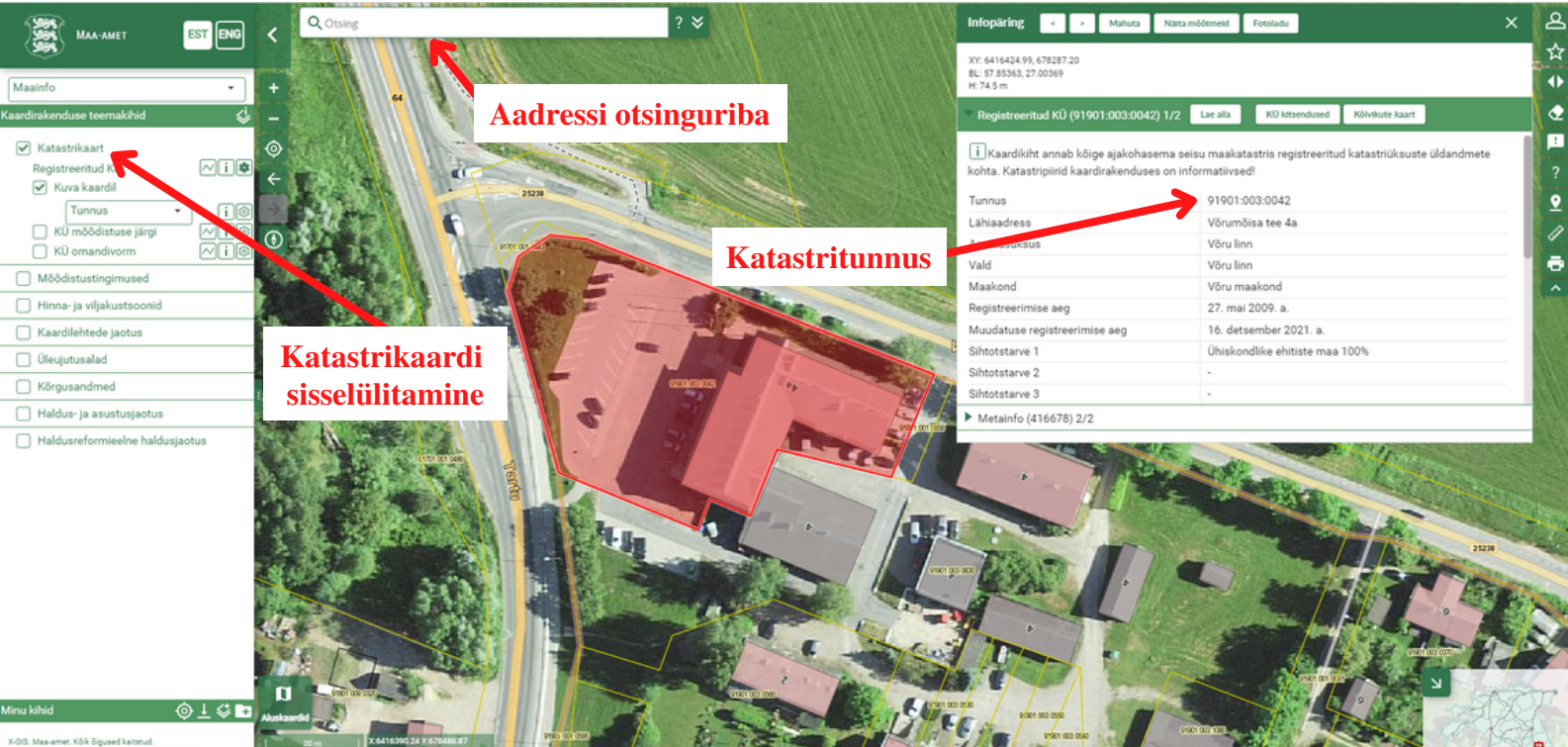

K-GIS. Maa-amet. Kõik õigused kaltstud. Tehniline tugi: e-post: kaardirakendus@maaamet.ee tel: 6 750 866